## **GUÍA DEL PROCESO DE INSCRIPCION PROGRAMA INFANTIL Y JUVENIL**

Recordamos que este proceso es únicamente para los estudiantes nuevos, si ya habías cursado en semestres anteriores y deseas reintegrarte por favor ingresar al ítem ESTUDIANTES ANTIGUOS.

## Aquí podrás encontrar el proceso de inscripción al programa:

1. En la página principal del programa <u>https://artes.javeriana.edu.co/pij</u>, ingresa a la opción inscripciones abiertas ESTUDIANTES NUEVOS.

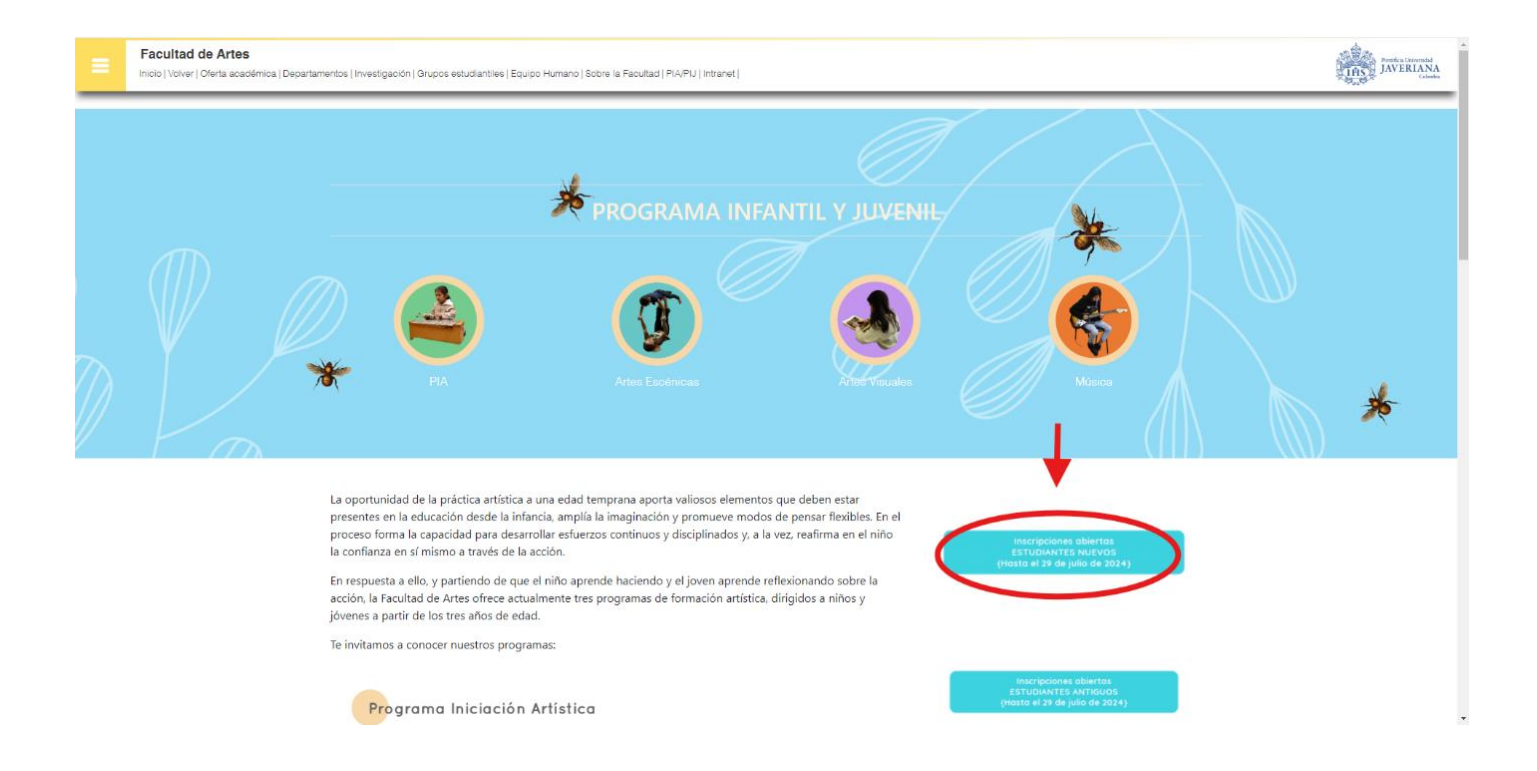

2. Una vez cargue la página, puedes realizar el proceso de registro dando clic en REGISTRESE:

| JAVERIANA                                                                                                    |                                                                                           |
|----------------------------------------------------------------------------------------------------|-------------------------------------------------------------------------------------------|
| Inscripción y selección de aspirantes                                                                                                    |                                                                                           |
|                                                                                                    |                                                                                           |
| Ingreso al sistema                                                                                                    |                                                                                           |
| Si tiene una <b>cuenta registrada en el sistema</b> , o un <b>correo @javeriana.edu.co</b> ,<br>diligencie los siguientes campos para ingresar.                                                           | 0                                                                                         |
| Atención usuarios con correos diferente a @javeriana.edu.co: la contraseña es la<br>que definió al registrar su cuenta en este sistema, no es la contraseña con la que<br>accede as u correo electrónico. | ¿Aún no está registrado?                                                                  |
| Si ha realizado un proceso de inscripción para procesos anteriores debe realizar el<br>registro nuevamente.                                                                                               | Registre su cuenta de correo y podrá<br>gestionar todo su <b>proceso de inscripción y</b> |
| Usuario:<br>[]<br>E;: luis@gmail.com. Si es cuenta javeriana solo escriba el usuario.                                                                                                    | selección para estudiar en la Pontificia<br>Universidad Javeriana, Sede Central, Bogotá   |
| Contraseña:                                                                                                    | REGISTRESE                                                                                |
| No say un robot                                                                                                    | <b>↑</b>                                                                                  |
|                                                                                                    |                                                                                           |

3. En la siguiente pagina deberás registrar la información del estudiante solicitada para crear un usuario

| Inscripción y selección de aspirantes                                                                                                    |                                                                                                    |
|----------------------------------------------------------------------------------------------------|----------------------------------------------------------------------------------------------------|
| Registro de Cuenta de usuario                                                                                                    |                                                                                                    |
| <ul> <li>La cuenta de correo registrada será su usuario para ingresar al<br/>Digite sus datos tal como aparecen en el documento de identida</li> <li>Los campos marcados con (*) son obligatorios.</li> </ul>                                                                                                    | autoservicio donde podrá realizar y consultar todo reliacionado con el proceso de Admisión.<br>d.                                                                                                    |
| Correo electrónico (*):                                                                                                    | Primer Apellido (*):                                                                                                    |
| 0                                                                                                    |                                                                                                    |
| Confirmar correo electrónico (*):                                                                                                    | Segundo Apellido:                                                                                                    |
| 0                                                                                                    |                                                                                                    |
| Teléfono Móvil (*):                                                                                                    | Nacionalidad (*):                                                                                                    |
| 0                                                                                                    | Seleccione V                                                                                                    |
| Primer Nombre (*):                                                                                                    | Tipo de Documento de Identidad (*):<br>Seleccione.                                                                                                    |
| Segundo Nombre:                                                                                                    | Documento de Identidad ('):                                                                                                    |
|                                                                                                    |                                                                                                    |
| Política de tratamiento de datos personales:                                                                                                    |                                                                                                    |
| En cumplimiento de la Ley 1551 de 2012 y demás normas aplicables<br>en el autoservició de admissiones (asparantes, administo, estudiant<br>l'atalamiento de Datos Personales de la PONTIFICIA UNIVERSIDAD<br>de LA UNIVERSIDAD en el enlación verwaj aversinara del coloccumer<br>usodedatos/Baviersiana, edu co. En ese sentido, otoria, su consentir | sobre la materia con el fin de ejercer el derecho de protección de datos personales, la persona que se registra<br>() de la Pontillac Universitad Javenana manifesta que 1: Ha sús ol informado y entende la Directric de<br>JAVERIANA (en adetante "LA UNIVERSIDAD"), en caso de desconocerta podrá consultanta en la págna veb<br>hostvatamiento, disargo personales o sobracitan en todo momento a través del subjeter correo electrónico<br>niento exizerso caría que sus, datos personales sean tratados conforme a No estatecidod en la Directriz de- |
| Acepto                                                                                                    |                                                                                                    |
| No soy un robot                                                                                                    |                                                                                                    |

3.1 Una vez se cree, asigna una contraseña por medio del correo de confirmación que se envía automáticamente al correo electrónico registrado.

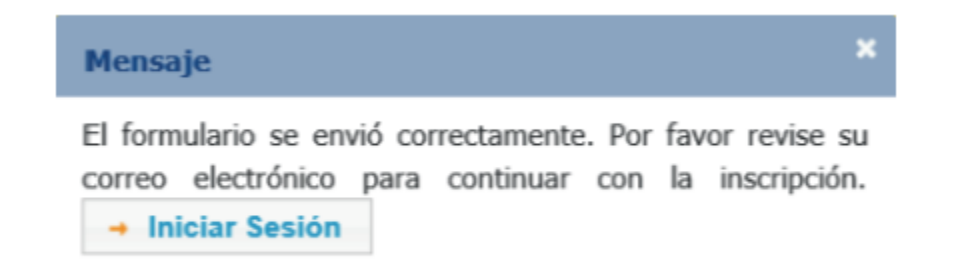

3.2 Una vez crees la contraseña, el sistema te informará que se ha creado el usuario correctamente.

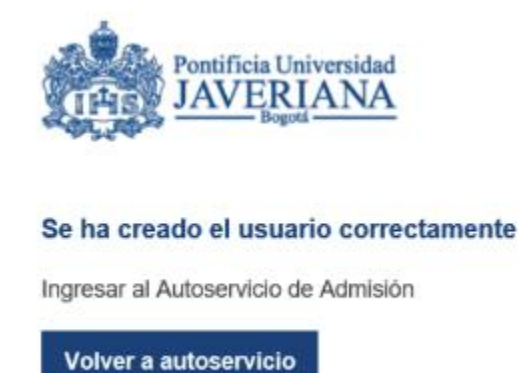

4. Por medio del botón "Volver a Autoservicio" puedes llegar a la página de ingreso para acceder al formulario de inscripción.

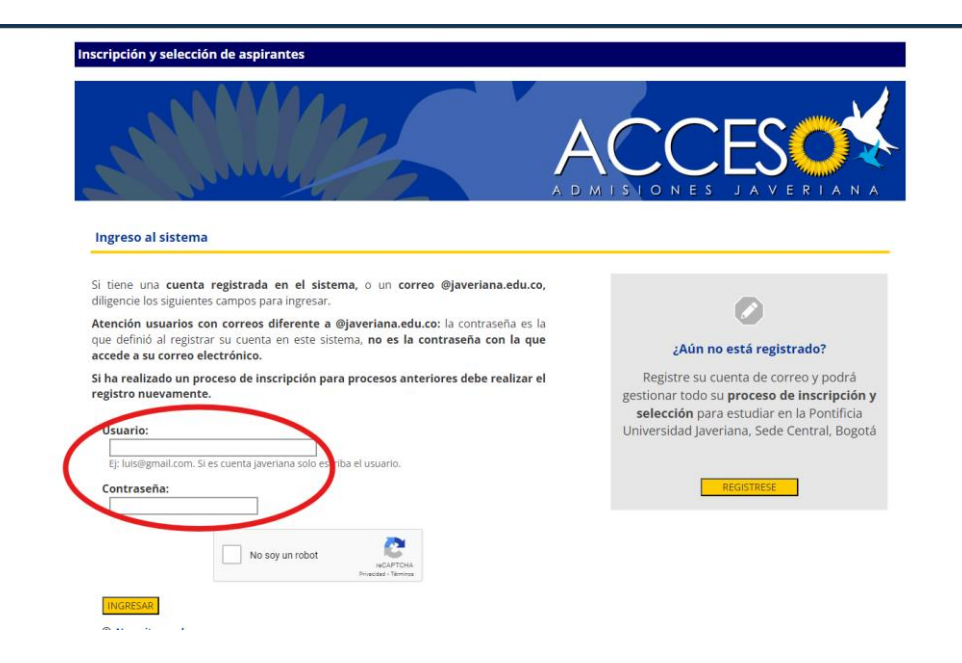

 Cuando ingresas al autoservicio de admisiones, ACCESO, encontrarás las cuatro fases que tiene el proceso de admisión y sus condiciones, en este caso favor solo dar clic en CONTINUAR para poder iniciar un proceso de inscripción en el programa

| JAVERIAN                                   | d<br>A                                                                                                    |                                                                                                    |                                                                                                    |                                                                                                    | Añadra - | - Ø |   |
|--------------------------------------------|----------------------------------------------------------------------------------------------------|----------------------------------------------------------------------------------------------------|----------------------------------------------------------------------------------------------------|----------------------------------------------------------------------------------------------------|----------|-----|---|
| Inscripción y :                            | selección de aspirantes                                                                                                    |                                                                                                    |                                                                                                    |                                                                                                    |          |     | * |
| -                                          | Munut -                                                                                                    | -                                                                                                    |                                                                                                    |                                                                                                    |          |     |   |
| Bienvenido(a): Pa<br>CONDITICAC<br>2022-0: | D INSCRIPCION SE<br>sula Catalina<br>Iones<br>5-16 BIENVENIDA                                                                                                    | LECCION                                                                                                    | ADMISION HISTORICO                                                                                                    | ()                                                                                                   |          |     |   |
| INSCRIPCIÓN                                | Repistre sur dator bésicos, el programa<br>académico de su interés y el periodo del año en<br>el que iniciais que entudos. Al finatazar, podrá<br>realizar el pago en línea de la intoripción o<br>imprimer el recion para hacer el pago en una<br>entidad bancaria. | ADMISIÓN                                                                                                    | Revise el resultado de las actividades de<br>evaluación y el resultado final del proceso.                                                                                         | TENER EN CUENTA<br>LTienes notificaciones nuevas!<br>- Eechas de inscriteción cesorado               |          |     |   |
| SELECCIÓN                                  | Seleccione y programe las actividades de<br>avaluación asociadas con el programa<br>academico para el cual ha hecho, sobicitud de<br>asociada de la cual ha hecho, sobicitud de<br>asociada de la cual de la cual de la cual de<br>proceso de admisión.              | HISTÓRICO                                                                                                    | En esta sección tendrá acceso a los resultados<br>históricos de los diferentes procesos de admisión<br>en los que haya anticipado en la Universidad a<br>partir de enero de 2019. | Echas de inscripción posorado     Echas de inscripción edestástico     Solicitud de crédite con la U |          |     |   |
| Conozco qu<br>que una vez<br>VER INFOR     | er lei du y entendido el Proceso de Admisión y los Criterios<br>le la Universidad se reserva. bajo estos criterios, el dere<br>te se realice el pago por concepto de derechos de inscrip<br>UNACIÓN<br>Oficina de Ad<br>Estoo Jorge Hayros. 20                       | con de Selección de la<br>cho de admisión a la<br>ción este no será ree<br>CONTINUAR<br>instiones y Repistro Acc<br>Jo jiso 1, - Teléfono 32<br>ism@iaveriana.edu.co | Universidad para el Programa al cual estoy aplicando.<br>misma. Medante la misma, declaro conocer y acepto<br>mbolsable.<br>démico<br>83 20 ext. 2055                             | ExtrationSoledulots.InETEX                                                                           |          |     |   |

5.1 En la pestaña de INSCRIPCIÓN se encuentra la sección de DATOS BÁSICOS PERSONALES Y DE NACIMIENTO DEL ESTUDIANTE que debes diligenciar.

| Favoritos 🔻 Menú Principal 🔻                    | > Inscripciones 🔻 > | Ingreso Inscripciones |                   |                        |                                                          |
|-------------------------------------------------|---------------------|-----------------------|-------------------|------------------------|----------------------------------------------------------|
| Possificia Universidad<br>JAVERIANA<br>Colombia |                     |                       |                   |                        |                                                          |
| Inscripción y selección de                      | aspirantes          |                       |                   |                        |                                                          |
| INICIO                                          | INSCRIPCIÓN         | SELECCIÓN             | ADMISIÓN          | HISTÓRICO              |                                                          |
|                                                 |                     |                       |                   |                        | (                                                        |
|                                                 | Datos Perso         | nales                 |                   |                        |                                                          |
| Datos Básicos                                   | *Primer nombre:     |                       | *Estado civil     | ~                      | TENER EN CUENTA<br><u> Tienes notificaciones nuevas!</u> |
| Programas                                       | Segundo nombre:     |                       | *Correo electro   | ónico:                 | ·                                                        |
|                                                 |                     |                       | e                 |                        | Fechas de inscripción pregrado                           |
|                                                 | *Primer apellido    |                       | *Teléfono móv     | il:                    | Fechas de inscripción posgrado                           |
|                                                 | Fagunda apallidar   |                       | i ID del conirant |                        | Fechas de inscripción eclesiástico                       |
|                                                 | Segundo apenido.    |                       | ib del aspirant   | .c                     |                                                          |
|                                                 |                     |                       | I                 |                        | Solicitud de Credito con la U                            |
|                                                 |                     |                       |                   |                        | Formulano Solicitudes ICETEX                             |
|                                                 | Datos de Na         | cimiento              |                   |                        | _                                                        |
|                                                 | "Pais:<br>Colombia  | ~                     | *Fecha de naci    | imiento:               |                                                          |
|                                                 | *Departamento:      |                       |                   |                        |                                                          |
|                                                 | BOGOTA              | ~                     |                   |                        |                                                          |
|                                                 | Bogotá D.C.         | ~                     |                   |                        |                                                          |
|                                                 |                     |                       | 1                 |                        |                                                          |
|                                                 | Datos del Do        | ocumento              |                   |                        |                                                          |
|                                                 | *Tipo de documen    | to de identidad       | *País             |                        |                                                          |
|                                                 | CC                  |                       | Colombia          |                        |                                                          |
|                                                 | *Documento de id    | entidad:              | *Departamento     | ):                     |                                                          |
|                                                 | *Casha Cumadiaiá    | Desumentar            | BOGOTA            | ~                      |                                                          |
|                                                 | -recha Expedicioi   | i Documento:          | *Lugar de expe    | edición del documento: |                                                          |
|                                                 | *Género:            | 2                     | Bogotá D.         | C. 🗸                   |                                                          |
|                                                 | Genero              | ~                     |                   |                        |                                                          |

5.2 En datos de contacto favor indicar el del acudiente, también debes leer y autorizar el tratamiento de datos personales para continuar con el proceso.

| 🔍 Dirección urbana (Colombia)                                                                                                    |                                                                                                    |
|----------------------------------------------------------------------------------------------------|----------------------------------------------------------------------------------------------------|
| O Dirección rural (Colombia)                                                                                                    | Ingrese v/o modifique la dirección                                                                                                    |
| ◯ Dirección en el extranjero                                                                                                    |                                                                                                    |
| *País:                                                                                                    |                                                                                                    |
| Colombia 🗸                                                                                                    |                                                                                                    |
| Departamento:                                                                                                    |                                                                                                    |
| Bogotá 🗸                                                                                                    |                                                                                                    |
| *Ciudad:                                                                                                    |                                                                                                    |
| Bogotá D.C. 🗸                                                                                                    |                                                                                                    |
| Nombre de Acudiente                                                                                                    | Celular Acudiente                                                                                                    |
| Nombro do Aquidonto                                                                                                    | Celular Acudiente                                                                                                    |
|                                                                                                    | 2                                                                                                    |
|                                                                                                    |                                                                                                    |
| Correo Electrónico                                                                                                    |                                                                                                    |
| FI                                                                                                    |                                                                                                    |
|                                                                                                    |                                                                                                    |
| Tratamianta Datas Baraonala                                                                                                    |                                                                                                    |
|                                                                                                    | 15                                                                                                    |
| Inatamiento Datos Personale                                                                                                    |                                                                                                    |
| AUTORIZACIÓN ESTUDIANTES REGISTRO                                                                                                    | D ACADÉMICO                                                                                                    |
| AUTORIZACIÓN ESTUDIANTES REGISTRA<br>Por medio dei diligenciamiento del presente i<br>Universidad Javeriana para que recolecte, al<br>nacional o internacional información persona<br>conozco que mis datos personales serán tral<br>utura, becas y ayudas a estudiantes, enseñ<br>fe estadísticas internas, prestación de servio<br>contabile. ficad: u xadministrativanubilicidad y                                            | D ACADÉMICO<br>formulario, autorizo de manera previa, expresa e informada a la Pontificia<br>macene, use, disponga o eventualmente llegue a transmitir o transferir a nivel<br>I referida a mis datos personales incluidos mi imagen y voz. Manifiesto que<br>lados para las siguientes finalidades: realizar actividades académicas, de<br>ianza universitaria o superior, fines históricos, científicos o estadísticos, gestión<br>tos de certificación, procedimientos administrativos, de formación, gestión<br>proseneción comercial Lubiticada nornai, actividades acoitatvas. culturales                                |
| AUTORIZACIÓN ESTUDIANTES REGISTRA<br>Por medio del diligenciamiento del presente i<br>pinversidad Javeriana para que recolecte, al<br>nacional o internacional información persona<br>conozco que mis datos personales serán trat<br>Jultura, becas y ayudas a estudiantes, enseñ<br>de estadísticas internas, prestación de servio<br>contable. fiscal y administrativa, nublicidad y<br>autorizo el tratamiento de datos pers  | D ACADÉMICO<br>formulario, autorizo de manera previa, expresa e informada a la Pontificia<br>macene, use, disponga o eventualmente llegue a transmitir o transferir a nivel<br>I referida a mis datos personales incluidos mi imagen y voz. Manifiesto que<br>lados para las siguientes finalidades: realizar actividades académicas, de<br>fanza universitaria o superior, fines históricos, científicos o estadísticos, gestión<br>tos de certificación, procedimientos administrativos, de formación, gestión<br>nonsonección comercial. publicidad pronia. actividades asociativas. culturales<br>onales                   |
| AUTORIZACIÓN ESTUDIANTES REGISTRO<br>Por medio del diligenciamiento del presente i<br>Jniversidad Javeriana para que recolecte, al<br>nacional o internacional información persona<br>conozco que mis datos personales serán trat<br>Jultura, becas y ayudas a estudiantes, enseñ<br>de estadísticas internas, prestación de servic<br>contable. fiscal y administrativa. nublicidad y<br>Autorizo el tratamiento de datos perso | D ACADÉMICO<br>formulario, autorizo de manera previa, expresa e informada a la Pontificia<br>macene, use, disponga o eventualmente llegue a transmitir o transferir a nivel<br>I referida a mis datos personales incluidos mi imagen y voz. Manifiesto que<br>lados para las siguientes finalidades: realizar actividades académicas, de<br>fanza universitaria o superior, fines históricos, científicos o estadísticos, gestión<br>los de certificación, procedimientos administrativos, de formación, gestión<br>nonsonección comercial. nublicidad nronia. actividades asociativas. culturales<br>onales                   |
| AUTORIZACIÓN ESTUDIANTES REGISTRO<br>Por medio del diligenciamiento del presente i<br>Universidad Javeriana para que recolecte, al<br>acional o internacional información persona<br>conozco que mis datos personales serán trat<br>jutura, becas y ayudas a estudiantes, enseñ<br>de estadísticas internas, prestación de servio<br>contable. fiscal y administrativa. publicidad y.<br>Autorizo el tratamiento de datos perso  | DACADÉMICO<br>formulario, autorizo de manera previa, expresa e informada a la Pontificia<br>macene, use, disponga o eventualmente llegue a transmitro transferir a nivel<br>l referida a mis datos personales incluidos mi imagen y voz. Manifiesto que<br>dados para las siguientes finalidades: realizar actividades académicas, de<br>lanza universitaria o superior, fines históricos, científicos o estadísticos, gestión<br>orde certificación, procedimientos administrativos, de formación, gestión<br>rensencción comercial unblicidad pronia, actividades asociativas, culturales<br>onales<br>IEGRESAR<br>CONTINUAR |

5.3 En la misma pestaña encontraras la sección de GRADO ACADEMICO DEL PROGRAMA, donde seleccionaras OTROS- programa académico PROGRAMA INFANTIL Y JUVENIL-Énfasis SELECCIONA ENFASIS – Tipo de Inscripción INGRESO A OTROS PROGRAMAS.

| Inscripción y Selecció  | n de Aspirantes                                                                                                    |                                                                                                    |                                                                                                    |                                                                                   |                                                                                                    |
|-------------------------|----------------------------------------------------------------------------------------------------|----------------------------------------------------------------------------------------------------|----------------------------------------------------------------------------------------------------|-----------------------------------------------------------------------------------|----------------------------------------------------------------------------------------------------|
| INICIO                  | INSCRIPCIÓN                                                                                                    | SELECCIÓN                                                                                                    | ADMISIÓN                                                                                                    | HISTÔRICO                                                                         |                                                                                                    |
| Datos Básicos           | Seleccion<br>Podrá inscribir t                                                                                                    | ne el programa a inscrib<br>Indos los programas que desee, ten                                                                                                    | <b>ir</b><br>ga en cuenta, que para cada in                                                                                                    | scripción deberá realizar el pago de los                                          |                                                                                                    |
| Programas               | erector come<br>"Grada e<br>Organ<br>"Program<br>"Estatas<br>"Estatas<br>Macian<br>Macian<br>M | addimic del programa<br>by the académice (obligatorio)<br>ma intenir y Juveni<br>an antenir y Juveni<br>an antenir y Juveni<br>antenir y Juveni<br>antenir y Juvenir y Juveni<br>antenir y Juveni<br>antenir y Juvenir y Juveni<br>a | "Fecha incide del programa<br>Segundo sematiro<br>"On-control para paga<br>"Uniquito<br>"Uniquito<br>Constitutate<br>Desarrolla del pago controp<br>Desarrolla del pago controp<br>De | rama<br>de 2024 v<br>addente para continuar con el proceso<br>sed<br>20 ext. 2055 | TENER EN CUENTA<br>(Tileses andificadoris nerveal)<br>• Eschas de morcedoris reservado<br>• Eschas de morcedoris reservado<br>• Eschas de morcedoris reservado<br>• Eschas de morcedoris solucidoris<br>• Eschas do sociedados internet<br>• Eschadados contas (CETEX |
| ID Aspirante 0100000995 |                                                                                                    |                                                                                                    |                                                                                                    |                                                                                   |                                                                                                    |

Nota: En descuento para pago favor seleccionar ninguno, \*aplica únicamente si tiene hermanos en el programa o en pregrado 10% dscto\* y este se notifica en el link de Google forms

5.4 La inscripción al programa no tiene ningún costo por lo cual aparecerá pagado y deberas dar clic en continuar

| Inscripción y selección d | le aspirantes                             |                                      |                                                 |                                                                         |                                |                  |             |                                                                                                |
|---------------------------|-------------------------------------------|--------------------------------------|-------------------------------------------------|-------------------------------------------------------------------------|--------------------------------|------------------|-------------|------------------------------------------------------------------------------------------------|
| INICIO                    | INSCRIPCIÓN                               | SELECCI                              | лĊ                                              | ADMISIÓN                                                                |                                | HISTÓRIC         | 0           |                                                                                                |
|                           |                                           |                                      |                                                 |                                                                         |                                |                  |             |                                                                                                |
|                           | Seleccione                                | el programa a in                     | scribir                                         |                                                                         |                                |                  |             |                                                                                                |
| Datos Básicos             | Podrá inscribir tode<br>derechos correspo | os los programas que de<br>ndientes. | see; tenga en                                   | cuenta, que para cao                                                    | la inscripción del             | oerá realizar el | pago de los | TENER EN CUENTA<br>¡Tienes notificaciones nuevas!                                              |
| Programas                 | Agregar Program                           | na                                   |                                                 |                                                                         |                                |                  |             | ·                                                                                              |
|                           | RESUMEN                                   |                                      |                                                 |                                                                         |                                |                  |             | Fechas de inscripción pregrado                                                                 |
|                           | Grado académico<br>del programa           | Programa                             | Énfasis                                         | Tipo de<br>Inscripción                                                  | Inicio                         | Pagado           | Ver         | <ul> <li>Fechas de inscripción posgrado</li> <li>Fechas de inscripción eclesiástico</li> </ul> |
|                           | Otros                                     | Programa Infantil y<br>Juvenil       | PIA                                             | Ingreso a Otros<br>Programas                                            | Segundo<br>semestre de<br>2024 | Pagado           | Ver         |                                                                                                |
|                           |                                           |                                      | REGR                                            | ESAR CONT                                                               | INUAR                          |                  |             | Solicitud de crédito con la U     Formulario Solicitudes ICETEX                                |
|                           |                                           | C<br>Edificio Jor                    | ficina de Adm<br>ge Hoyos, S.J<br><u>admisi</u> | isiones y Registro Ac<br>. piso 1, - Teléfono 3:<br>on@javeriana.edu.co | adémico<br>20 83 20 ext. 205   | 6                |             |                                                                                                |

5.4 Deberás dar clic en PROGRAMAS, revisar, descargar y diligenciar los documentos solicitados para la legalización del proceso de matrícula, clic en continuar

Nota: Formulario web clic en VER MAS, favor diligenciar el link del formulario adjunto <u>https://forms.office.com/r/mwg1ErL775</u>

| INICIO                        | INSCRIPCIÓN                                                                                                    | SELECCIÓN                                                                                                    | ADMISIÓN                                                                                                    | HISTÓRICO                                                                                                    |                                                                                                    |
|-------------------------------|----------------------------------------------------------------------------------------------------|----------------------------------------------------------------------------------------------------|----------------------------------------------------------------------------------------------------|----------------------------------------------------------------------------------------------------|----------------------------------------------------------------------------------------------------|
| rograma Infantil y<br>Juvenil |                                                                                                    |                                                                                                    |                                                                                                    |                                                                                                    |                                                                                                    |
|                               |                                                                                                    | undo comostro do 2024                                                                                                    |                                                                                                    |                                                                                                    | TENER EN CUENTA                                                                                                    |
| ctividades<br>oporte Pruebas  | La decisión de la admisión<br>programa segun las orient<br>selección se utilizan para<br>la Universidad(Entrevistas<br>instituciones(Examen de e | considera el perfil del aspirante<br>aciones dadas por el deciano re<br>avaluar los criterios definidos en<br>Pruebas Específicas, entre otr<br>stado, pruebas internacionales, | a y lo valora en un pur<br>spectivo, que se expri-<br>cada programa. Esta<br>as) y actividades exte<br>entre otras). | taje ponderado establecido por cada<br>asa en criterios. Las actividades de<br>is pueden ser: actividades propias de<br>rnas aplicadas por otras | Fechas de inscripción pregrado     Fechas de inscripción posgrado     Fechas de inscripción posgrado     Fechas de inscripción eclesiástico |
| genda                         |                                                                                                    |                                                                                                    |                                                                                                    |                                                                                                    | Solicitud de crédito con la U                                                                                                    |
| Resi                          | umen                                                                                                    |                                                                                                    |                                                                                                    |                                                                                                    | Formulario Solicitudes ICETEX                                                                                                    |
|                               | Importa                                                                                                    | nte revisar el resumen p                                                                                                    | or actividad y pro                                                                                                   | oximo paso                                                                                                    |                                                                                                    |
|                               |                                                                                                    | Resumen de actividades                                                                                                    | Resumen (                                                                                                    | de actividades por criterio                                                                                                    |                                                                                                    |
|                               | Actividad/Prueba                                                                                                    | Criterio                                                                                                    |                                                                                                    | Próximo paso                                                                                                    |                                                                                                    |
|                               | Autorización de uso<br>imágenes y videos <u>V</u><br>más                                                                                         | de<br><u>er</u> Autorización imágen                                                                                                    | es y videos                                                                                                    | Adjuntar el documento                                                                                                    |                                                                                                    |
|                               | Documento de identi                                                                                                    | dad Documento de ident                                                                                                    | idad                                                                                                    | Adjuntar el documento                                                                                                    |                                                                                                    |
|                               | Fata Camilian Ven                                                                                                    | s Foto familiar                                                                                                    |                                                                                                    | Adjuntar el documento                                                                                                    |                                                                                                    |
|                               | Foto Familiar <u>ver ma</u>                                                                                                    | Cortificado DOC                                                                                                    |                                                                                                    | Adjuptor of documento                                                                                                    |                                                                                                    |

| REGRESAR CONTINUAR | REGRESAR | CONTINUAR |
|--------------------|----------|-----------|
|--------------------|----------|-----------|

Para luego cargar de manera individual y en formato PDF, estos documentos:

| INICIO                         | INSCRIPCIÓN                                                                                                    |                         | SELECCI                                             | ŃМ                                             | ADMIS                 | ÓN                              | HISTÓRICO                                                                                                    |                                                                             |                                                                                                    |
|--------------------------------|----------------------------------------------------------------------------------------------------|-------------------------|-----------------------------------------------------|------------------------------------------------|-----------------------|---------------------------------|----------------------------------------------------------------------------------------------------|-----------------------------------------------------------------------------|----------------------------------------------------------------------------------------------------|
| Programa Infantil y<br>Juvenil |                                                                                                    |                         |                                                     |                                                |                       |                                 |                                                                                                    |                                                                             |                                                                                                    |
| Pruebas Externas               | Ingreso a:                                                                                                    | Seg                     | undo semest                                         | re de 2                                        | 024                   |                                 |                                                                                                    |                                                                             | TENER EN CUENTA<br><u>¡Tienes notificaciones nuevas!</u>                                              |
| Actividades                    | Adjunte el a                                                                                                    | irchivos de             | e soporte para cada                                 | a una de l                                     | as pruebas escogida   | en la seci                      | ción "Selección de Actividades".                                                                                                    |                                                                             | • Fechas de inscripción pregrado                                                                      |
| Soporte Pruebas                | Fecha de P                                                                                                    | resentació              | n es el día en que                                  | el aspirar                                     | ite tomó el examen e  | terno cuyo                      | o soporte está registrando                                                                                                    |                                                                             | Fechas de inscripción posgrado                                                                        |
|                                |                                                                                                    |                         |                                                     |                                                |                       |                                 |                                                                                                    |                                                                             |                                                                                                    |
| Agenda                         | Actividad                                                                                                    | Fecha<br>de<br>vigencia | Documento                                           | Cargar                                         | Nombre del<br>archivo | Ver                             | Observaciones                                                                                                    | Documento<br>válido                                                         | Fechas de inscripción eclesiástic                                                                     |
| Agenda<br>Resumen              | Actividad<br>Autorización<br>de uso de<br>imágenes y<br>videos                                                                       | Fecha<br>de<br>vigencia | Documento<br>AUTORIZACION                           | Cargar<br>Cargar                               | Nombre del<br>archivo | Ver<br>Ver                      | Observaciones                                                                                                    | Documento<br>válido<br>No Cargado                                           | Eechas de inscripción eclesiástic     Solicitud de crédito con la U     Formulario Solicitudes ICETEX |
| Agenda<br>Resumen              | Actividad<br>Autorización<br>de uso de<br>imágenes y<br>videos<br>Documento<br>de identidad                                          | Fecha<br>de<br>vigencia | Documento<br>AUTORIZACION<br>DOCUMENTO<br>IDENTIDAD | Cargar<br>Cargar<br>Cargar                     | Nombre del<br>archivo | Ver<br>Ver<br>Ver               | Observaciones                                                                                                    | Documento<br>válido<br>No Cargado<br>No Cargado                             | Fechas de inscripción edesiástic     Selicitud de crédito con la U     Fermulario Solicitudes ICETEX  |
| Agenda<br>Resumen              | Actividad<br>Autorización<br>de uso de<br>imágenes y<br>videos<br>Documento<br>de identidad<br>Formulario<br>Web                     | Fecha<br>de<br>vigencia | Documento<br>AUTORIZACION<br>DOCUMENTO<br>IDENTIDAD | Cargar<br>Cargar<br>Cargar<br>Cargar           | Nombre del<br>archivo | Ver<br>Ver<br>Ver<br>Ver        | Observaciones                                                                                                    | Documento<br>válido<br>No Cargado<br>No Cargado<br>No Cargado<br>Entregado  | Fechas de inscripción edesiástic     Solicitud de crédito con la U     Formulario Solicitudes ICETEX  |
| Agenda                         | Actividad<br>Autorización<br>de uso de<br>imágenes y<br>videos<br>Documento<br>de identidad<br>Formulario<br>Web<br>Foto<br>Familiar | Fecha<br>de<br>vigencia | Documento<br>AUTORIZACION<br>DOCUMENTO<br>IDENTIDAD | Cargar<br>Cargar<br>Cargar<br>Cargar<br>Cargar | Nombre del<br>archivo | Ver<br>Ver<br>Ver<br>Ver<br>Ver | Observaciones Diligenciar el formulario en siguiente enlace: https://forms.office.com/r/2w20HK2nkr La foto familiar se debe cargar en formato PDP | Documento<br>válido<br>No Cargado<br>No Cargado<br>No Cargado<br>No Cargado | Fechas de inscripción edesiástic     Selicitud de crédito con la U     Formulario Solicitudes ICETEX  |

Oficina de Admisiones y Registro Académico Edificio Jorge Hoyos, S.J. piso 1, - Teléfono 320 83 20 ext. 2056 admision@javeriana.edu.co

## NOTA: ESTE PASO ES NECESARIO PARA CONTINUAR CON EL PROCESO DE INSCRIPCION.

6. Favor **OMITIR** las siguientes pestañas puntajes de evaluación y resultado de admisión

| INICIO                      |                                                                                                    |                                                                                           |                                                |                                                   |                                                  |                                             |                                                                                            |
|-----------------------------|----------------------------------------------------------------------------------------------------|-------------------------------------------------------------------------------------------|------------------------------------------------|---------------------------------------------------|--------------------------------------------------|---------------------------------------------|--------------------------------------------------------------------------------------------|
|                             | INSCRIPCION                                                                                          | SELECCIÓN                                                                                 | Δ                                              | DMISIÓN                                           |                                                  | HISTÓRICO                                   |                                                                                            |
| grama Infantil y<br>Juvenil |                                                                                                    |                                                                                           |                                                |                                                   |                                                  |                                             | ()                                                                                         |
|                             | Ingreso a: Segundo s                                                                                 | semestre de 2024                                                                          | Esta                                           | do Activid                                        | ades: Incom                                      | npleta                                      | TENER EN CU                                                                                |
| ntajes de Evaluación        | Puntaje Final Evalu                                                                                  | ación                                                                                     |                                                |                                                   |                                                  |                                             |                                                                                            |
| ultado de Admisión 🗶        | A continuación, revise los resu<br>En tabla de Puntaje Final de E<br>porcentaje (%) indica el peso o | Itados de la valoración de<br>valuación, los Puntos y el<br>que tiene el criterio en la v | e las activid:<br>I Puntaje To<br>/aloración d | ades a medio<br>ital se preser<br>iel perfil de a | la que están van<br>tan en una esca<br>spirante. | n siendo evaluadas.<br>ala de o a 100; y el | <ul> <li>Fechas de inscripción</li> <li>Fechas de inscripción.</li> </ul>                  |
|                             |                                                                                                    |                                                                                           |                                                |                                                   |                                                  |                                             | Fechas de inscripción                                                                      |
|                             | GRUPOS DE CRITERIO                                                                                   | PU                                                                                        | NTOS                                           | %                                                 | TOTAL                                            | PUNTAJE TOTAL                               | <ul> <li><u>Solicitud de crédito con</u></li> <li><u>Formulario Solicitudes</u></li> </ul> |
|                             | Grupo Criterios:Actitud                                                                              |                                                                                           | 0                                              | 100%                                              | 0                                                |                                             |                                                                                            |
|                             | Criterios Institucionales                                                                            |                                                                                           |                                                |                                                   | 0                                                | 0                                           |                                                                                            |
|                             | Grupo Criterio Revisa los resultados de los cri                                                      | I <mark>S:Actitud</mark><br>iterios de actitud                                            |                                                |                                                   |                                                  |                                             |                                                                                            |

 Una vez finalice este proceso la pestaña HISTORICO le indicará que se encuentra inscrito en el programa, y que el recibo de pago será enviado a los correos registrados tanto en la plataforma como el formulario (<u>https://forms.office.com/r/mwg1ErL775</u>)

| Inscripción y selección                            | de aspirantes                                |                                                                      |                                   |                                     |
|----------------------------------------------------|----------------------------------------------|----------------------------------------------------------------------|-----------------------------------|-------------------------------------|
| INICIO                                             | INSCRIPCIÓN                                  | SELECCIÓN                                                            | ADMISIÓN                          | HISTÓRICO                           |
|                                                    |                                              |                                                                      |                                   |                                     |
| Historico de Inscri                                | pciones                                      |                                                                      |                                   |                                     |
| Podrá inscribir todos lo<br>los derechos correspor | os programas que desee; ten<br>ndientes.     | ga en cuenta, que para cada                                          | a inscripción (                   | deberá realizar el pago de          |
| Programa                                           | Tipo de Inscripción                          | Periodo                                                              | Resultado                         | Descripción                         |
| Programa Infantil y Juvenil                        | Ingreso a Otros Programas                    | Segundo semestre de 2024                                             | Inscrito<br>actividad en<br>curso | Aspirante en proceso de inscripciór |
|                                                    |                                              |                                                                      |                                   |                                     |
|                                                    | REGRI                                        | ESAR                                                                 |                                   |                                     |
|                                                    | Oficina de Admi<br>Edificio Jorge Hovos, S.J | isiones y Registro Académico<br>, piso 1 Teléfono 320 83 20 ext. 205 | i6                                |                                     |
|                                                    | admisic                                      | on@javeriana.edu.co                                                  | -                                 |                                     |

En caso de presentar dudas con el proceso de inscripción comunicarse al <u>pij@javeriana.edu.co</u> o al teléfono (601) 320 8320 ext PIA 3522, ext PIJ 3500.